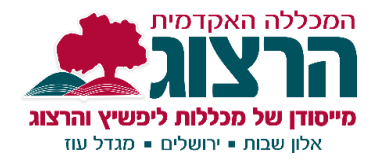

## כיצד לחתוך סרטונים דרך Moodle?

**רשימת הסרטים** של המודל מכילה את כל הקלטות שיעורי הזום שעלו למודל באופן אוטומטי. וכן סרטונים וסרטים נוספים שכל מרצה יכול לבחור להעלות לשם לצורך הקורסים שלו. לעימים עולה צורר לסתור חלבים מתור ההדלעות הללו למני שמותימים אותם ליחידיו

לעיתים עולה צורך לחתוך חלקים מתוך ההקלטות הללו לפני שמוסיפים אותם ליחידות בקורס, ניתן לבצע זאת ישירות בתוך מערכת מודל:

בחלק השמאלי העליון במודל מופיע שם המרצה- ולצידו סמל קטן של וידאו. (מסומן באדום בתמונה למטה)

- לחצו על סמל הוידאו כדי להיכנס אל רשימת הסרטים. זהו המקום במודל בו שמורות כל הקלטות הזום ואליו אפשר להעלות גם סרטונים נוספים עבור הקורס.
  - אתרו את ההקלטה המבוקשת ולחצו על סמל העיפרון שבצד הימני שלה כדי להיכנס למצב עריכת הסרט:

| שם המרצה               | •      | <b>A</b>             |              |                    |                       |             |            | ✓ (he) ברית               | ספריית המכללה עו                  | ד הקורסים שלי |
|------------------------|--------|----------------------|--------------|--------------------|-----------------------|-------------|------------|---------------------------|-----------------------------------|---------------|
|                        |        |                      |              |                    |                       | 2.14        | יסק: 1ד    | ן מקום פנוי בד            | 6   <b>4</b>   <b>1</b>   III     |               |
|                        |        |                      |              |                    |                       |             |            |                           | הצגת כל הסרטים                    | ריענון        |
|                        |        |                      |              |                    | + פתיחה + שיעור מס' 4 | יתוח משחקים | מישחוק + מ | + בריחה + חדשנות בהוראה + | ימים: <mark>+ הקלטת (+ חדר</mark> | תגים קי       |
| הצג 10 👻 פריטים        |        |                      |              |                    |                       |             |            |                           |                                   | חפש:          |
| תאריך העלאה ≑          | תגים ≑ | סטטוס 🖨              | אורך<br>הסרט |                    | ¢ שם                  | בעלים       | א מזהה 🔻   | מונה                      |                                   | פעולות        |
| 2021-02-09<br>15:05:04 |        | הקובץ מוכן<br>לצפייה | 0:00:08      | ·02-09T10:31:12Z.r | שיעור 12 בזום         | שם<br>המרצה | 15997      |                           | ⊘≡0                               | r A           |

בחרו באפשרות **קיצוץ סרט**: (ולא בחיתוך סרט, זוהי אפשרות אחרת)

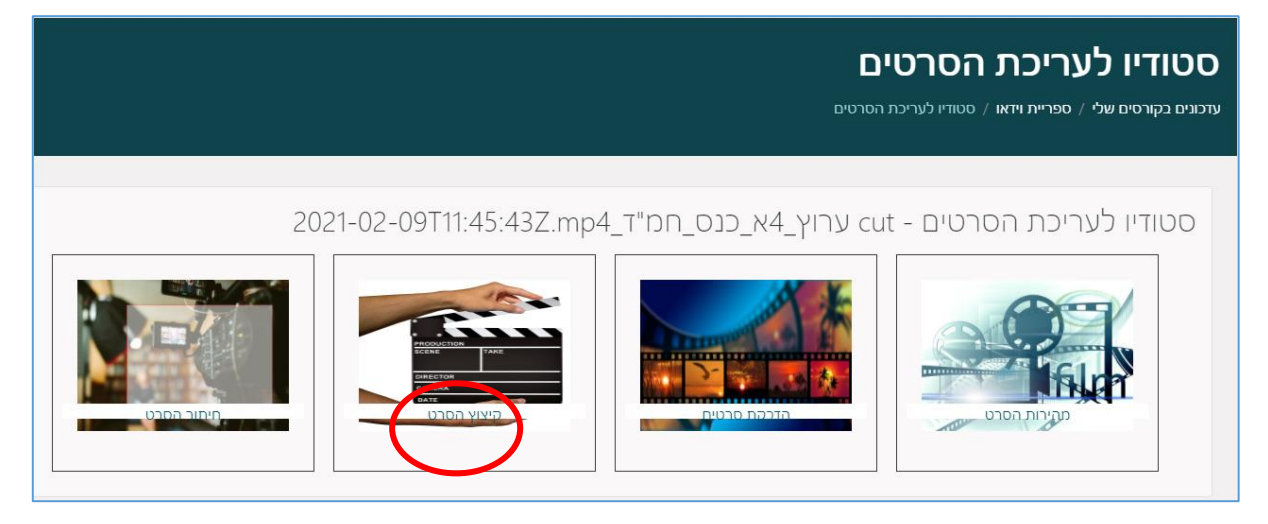

## כעת אתם במצב עריכת הסרט.

כלי העריכה כולל את:

- חלון תצוגת הסרט- כאן ניתן למצוא את הדקות והשניות המיועדות לחיתוך.
- 2. סרגל החיתוך- מכיל שתי נקודות חיתוך כחולות, אחת מההתחלה ואחת מהסוף.
- 3. **טווח החיתוך** כאשר מזיזים את הנקודות הכחולות, הטווח משתנה כאן ומראה את
- הדקות והשניות שמציינות את נקודת החיתוך. נחתוך בזמן המדוייק שמצאנו בעזרת חלון התצוגה בשלב 1.
- 4. סוג החיתוך- ניתן לבחור (באמצעות לחיצה) האם אנו רוצים להסיר את כל החלק האמצעי של הסרט (שימו לב- זוהי ברירת המחדל). או שאנו מעדיפים להסיר את הקצוות (אפשר לבחור לחתוך רק את ההתחלה, או רק את הסוף, או את שניהם)

.1 1:07 / 3:10:13 8 • בחר נקודת התחלה העתק מיקום סרטון בחר נקודת סיום העתק מיקום סרטון טווח החיתוך: 03:10:13 - 00:00 .3 הסרת צדדי הסרטון 💿 הסרת קטע אמצעי 🔾 סוג החיתוך שמירה סרט חדש 🕈 ביטול שמירת שינויים

שימו **לב:** כלי העריכה לא נותן לחתוך שניות בודדות מההתחלה או הסוף. יש לחתוך דקה ומעלה.

## הערות חשובות:

- בלחיצה על שמירת שינויים הכלי שומר לכם עותק של הסרט ולא משנה את סרט המקור.
  - כלי הקיצוץ נותן לסרט החתוך את השם הקיים ומוסיף לו את המילה cut.
  - לאחר השמירה, יש לחכות שהסרט יקבל סטטוס "הקובץ מוכן לצפייה" ברשימת הסרטים
- לאחר השמירה, הסרט החתוך יוצג עם מלוא הזמן של ההקלטה טרום החיתוך. אך בפועל הוא יקפיץ את ההקלטה ישירות לנקודת הזמן שבחרתם ויסיים בנקודת הזמן שבחרתם.

לתמיכה יש לפנות באמצעות <u>טופס התמיכה למרצים</u>